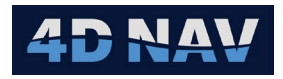

# 1. Modbus Slave/Master Device

| Revision History |              |          |                 |  |  |  |  |
|------------------|--------------|----------|-----------------|--|--|--|--|
| Revision         | Date         | Author   | Comments        |  |  |  |  |
| 01A              | Nov 26, 2024 | G Wright | Initial release |  |  |  |  |
|                  |              |          |                 |  |  |  |  |

#### 1.1 Overview

The Modbus Master and Modbus Slave Devices are configurable input/output devices that use the Modbus communications protocol. This protocol supports reading and writing of coils and reading and writing of registers. Coils are binary on/off settings, while holding registers can hold various data types.

The Modbus master initiates communication with one or more other Modbus slaves, specifically it initiates a request for data, and the slaves respond with the requested data. The master then checks the response from each slave, and if it is valid, the data is accepted.

The NavView devices support the reading and writing of data to and from registers.

## 1.2 Terminology

When using Modbus devices, it is important to understand the terminology.

**Slave Id:** The Slave Id field is used to identify the Modbus Slave device. There can be up to 247 slave devices connected, and the slave Id is used by the master to differentiate them. Valid values are between 1 and 247

Bit: Smallest unit of digital data contains one of only two values, 0 and 1.

Byte: A byte consists of 8 bits.

Word: A word consists of 2 or more bytes.

Endian: Refers to the order of bits in a byte and bytes in a word.

**Big Endian:** Decreasing numeric significance with increasing memory addresses. In the case of a word, the most significant byte of the word is at the smallest memory address and the least significant byte at the largest. Similarly, in the case of a byte, the most significant bit is at the smallest memory address and the least significant bit at the largest.

**Little Endian:** Increasing numeric significance with increasing memory addresses. In the case of a word, the most significant byte of the word is at the largest memory address and the least significant byte at the smallest. Similarly, in the case of a byte, the most significant bit is at the largest memory address and the least significant bit at the smallest.

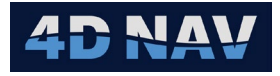

**Data Addresses:** Modbus uses data addresses from 0000 to 270E or 0 to 9998 with an offset based on the register use.

**Register:** The location a value is within the respective data addresses. Each register is 1 word = 2 bytes – 16 bits. The data field is made up of two hexadecimal digits, in the range of 00 to FF. These can be made from a pair of ASCII characters (8 bits each) or one RTU character.

**Holding Register:** A holding register can be used for read and write operations, i.e., a master and slave can exchange data using holding registers. These have an address offset of 40001 and therefore a range of 40001 for register 0 to 49999 for register 270E.

**Input Register:** An input register can be used for read operations only, i.e., only a master can read data from a slave. These have an address offset of 30001 and therefore a range of 30001 for register 0 to 39999 for register 270E.

**Value Type:** The value type controls binary format of the data and therefore how many registers it will occupy and what kind of data can be passed.

- **Int16:** 16 bits = 1 register. A signed integer between -32,768 and 32,767
- **Int32:** 32 bits = 2 registers. A signed integer between -2,147,483,648 and 2,147,483,647
- Int64: 64 bits = 4 registers. A signed integer between -9,223,372,036,854,775,808 and 9,223,372,036,854,775,807
- **Uint16:** 16 bits = 1 register. An unsigned integer between 0 and 65,535
- **Uint32:** 32 bits = 2 registers. An unsigned integer between 0 and 4,294,967,295
- **Uint64:** 64 bits = 4 registers. An unsigned integer between 0 and 18,446,744,073,709,551,615
- Float: 32 bits 2 registers. A decimal value between 1.175494351 E-38 and 3.402823466 E+38
- **Double:** 64 bits = 4 registers. A decimal value between 2.2250738585072014 E-308 and 1.7976931348623158 E+308

#### 1.3 Add Modbus Device

- 1. From the Explorer view or Setup ribbon, select Devices to display the IO Devices
- 2. From the dropdown list, select Modbus Master or Modbus Slave and click the + button

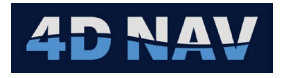

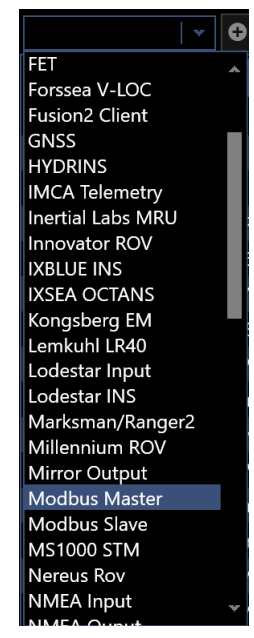

Figure 1 Add Modbus Device

- 3. Configure the Device IO parameters and apply them accordingly (refer to the Devices section of the User Guide)
- **Note:** A Modbus Master device defaults to TCP Client to match the master role of initiating data requests. Similarly, a Modbus Slave defaults to TCP server to match its role of responding to queries.

#### 1.4 Configure Modbus Master Device

1. Access the Configure Modbus view from the IO Device view by either right mouse clicking on the Modbus device in the list and selecting Device Settings or selecting it in the list and clicking the Configure device icon (Lin the Device view tool bar.

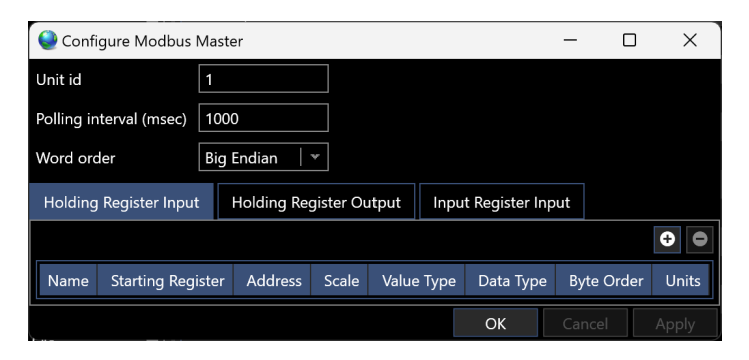

Figure 2 Modbus Master Configuration - Holding Register Input Tab

2. Configure general device parameters

| · | 0 1                      |                                                 |
|---|--------------------------|-------------------------------------------------|
|   | Unit Id:                 | Enter the ID of the Modbus Slave that is to be  |
|   |                          | communicated with                               |
|   | Polling interval (msec): | Enter the interval between the master's queries |
|   |                          | of the slaves                                   |
|   |                          |                                                 |

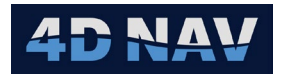

Word order:

From the dropdown list, select if the word order is Big Endian or Little Endian.

- 3. Configure the Registers
  - a. Holding Register Input
    - i. Click on the Holding Register Input tab
    - ii. Add an input item by clicking the 🖸 button

| Holding Register Input |                   | Holding Register Output |       | ıtput Inp  | Input Register Input |     |                |          |
|------------------------|-------------------|-------------------------|-------|------------|----------------------|-----|----------------|----------|
|                        |                   |                         |       |            |                      |     |                | <b>÷</b> |
| Name                   | Starting Register | Address                 | Scale | Value Type | Data Type            | Byt | te Order       | Units    |
| Input                  | 0                 | 40001                   | 1     | Int16      | Integer              | Lit | tle Endian   👻 |          |
|                        |                   |                         |       |            | ОК                   |     | Cancel         | Apply    |

Figure 3 Modbus Master Holding Register Input Tab

- iii. Remove an item by selecting it and clicking the 🖸 button.
- iv. Configure the item

| _     |         |             |                                                                                                    |
|-------|---------|-------------|----------------------------------------------------------------------------------------------------|
| Name: |         |             | Enter the name the associated data will be listed as.                                                                                                    |
|       | Startin | g Register: | Enter the starting register for the data, the<br>default is the first available starting with 0 with<br>subsequent values calculated from the preceding<br>data Value Types                                                                                                    |
|       | Note:   | It is impor | tant that the Holding Registers used for Output                                                                                                    |
|       |         | and Input   | do not conflict given they use the same address                                                                                                    |
|       |         | offset and  | I range.                                                                                                    |
|       | Addres  | s:          | This displays the address of the data calculated<br>from the offset address of 40001 and the<br>Starting Register, it is not configurable                                                                                                    |
|       | Scale:  |             | Enter the scalar that was applied to the value<br>when it was placed in this register, e.g., if a value<br>was multiplied by 10 before being put in this<br>register by the slave, enter 10 here and the<br>master will divide the read value by 10 to get the<br>original value |
|       | Value 1 | Гуре:       | From the dropdown list, select the value type to use                                                                                                    |
|       | Data Ty | ype:        | From the dropdown list, select the NavView data type the input value represents                                                                                                    |
|       | Byte O  | rder:       | From the dropdown list, select Big Endian or<br>Little Endian                                                                                                    |
|       | Units:  |             | From the dropdown list, populated based on the<br>Data Type selected, select the units of the input<br>value.                                                                                                    |
|       |         |             |                                                                                                    |

v. Click Apply to apply the settings without closing the dialog, or OK to apply the settings and close the dialog

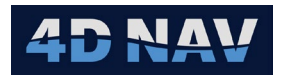

iv.

#### b. Holding Register Output

- i. Click on the Holding Register Output tab
- ii. Add an item by clicking the 🖸 button

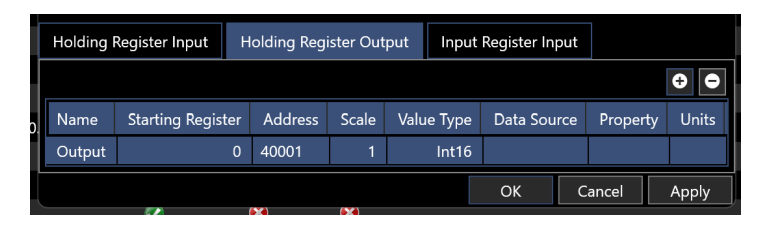

Figure 4 Modbus Master Holding Register Output Tab

iii. Remove an item by selecting it and clicking the 🖸 button.

| Configure the item |                                                                                                    |  |  |  |  |
|--------------------|----------------------------------------------------------------------------------------------------|--|--|--|--|
| Name:              | Enter the name the associated data will be listed as when published.                                                                                                    |  |  |  |  |
| Starting Register  | Enter the starting register for the data, the<br>default is the first available starting with 0 with<br>subsequent values calculated from the preceding<br>data Value Types |  |  |  |  |
| Note: It is impo   | ortant that the Holding Registers used for Output                                                                                                    |  |  |  |  |
| and Inpu           | t do not conflict given they use the same address                                                                                                    |  |  |  |  |
| offset ar          | id range.                                                                                                    |  |  |  |  |
| Address:           | This displays the address of the data calculated                                                                                                    |  |  |  |  |
|                    | from the offset address of 40001 and the                                                                                                    |  |  |  |  |
|                    | Starting Register. it is not configurable                                                                                                    |  |  |  |  |
| Scale:             | Enter the scalar to apply to the value before                                                                                                    |  |  |  |  |
|                    | placing it in the register                                                                                                    |  |  |  |  |
| Value Type:        | From the drondown list select the value type to                                                                                                    |  |  |  |  |
| value Type.        | use                                                                                                    |  |  |  |  |
| Data Source:       | From the dropdown list, select the NavView data                                                                                                    |  |  |  |  |
|                    | source of the output value                                                                                                    |  |  |  |  |
| Property:          | From the dropdown list, select the Property of                                                                                                    |  |  |  |  |
|                    | the selected Data Source to output                                                                                                    |  |  |  |  |
| Units:             | From the dropdown list, populated based on the                                                                                                    |  |  |  |  |
|                    | Data Type selected, select the units to output                                                                                                    |  |  |  |  |
|                    | the value in                                                                                                    |  |  |  |  |
|                    | and the suite of a locing the dialog of OK to every                                                                                                    |  |  |  |  |

- v. Click Apply to apply the settings without closing the dialog, or OK to apply the settings and close the dialog
- c. Input Register Input
  - i. Click on the Input Register Input tab
  - ii. Add an item by clicking the ⊡ button

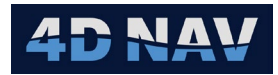

|    | Holding | Register Input    | Holding Reg | gister Ou | itput Inpu | t Register Inp | ut                |        |
|----|---------|-------------------|-------------|-----------|------------|----------------|-------------------|--------|
|    |         |                   |             |           |            |                |                   | ÷ •    |
| 0. | Name    | Starting Register | Address     | Scale     | Value Type | Data Type      | Byte Order        | Units  |
|    | Input   | 0                 | 30001       | 1         | Int16      | Integer        | Little Endian 🛛 👻 | Scalar |
|    |         |                   |             |           |            | ОК             | Cancel            | Apply  |
|    |         | <b>*</b>          | <b>W</b>    | <b>W</b>  |            |                |                   |        |

Figure 5 Modbus Master Input Register Input Tab

- iii. Remove an item by selecting it and clicking the 🖸 button.
- iv. Configure the item

|   | Name:              | Enter the name the associated data will be listed                                                                                                    |
|---|--------------------|----------------------------------------------------------------------------------------------------|
|   |                    | as.                                                                                                    |
| : | Starting Register: | Enter the starting register for the data, the<br>default is the first available starting with 0 with<br>subsequent values calculated from the preceding<br>data Value Types                                                                                                    |
| 1 | Address:           | This displays the address of the data calculated<br>from the offset address of 30001 and the<br>Starting Register, it is not configurable                                                                                                    |
| : | Scale:             | Enter the scalar that was applied to the value<br>when it was placed in this register, e.g., if a value<br>was multiplied by 10 before being put in this<br>register by the slave, enter 10 here and the<br>master will divide the read value by 10 to get the<br>original value |
| , | Value Type:        | From the dropdown list, select the value type to use                                                                                                    |
|   | Data Type:         | From the dropdown list, select the NavView data type the input value represents                                                                                                    |
|   | Byte Order:        | From the dropdown list, select Big Endian or<br>Little Endian                                                                                                    |
|   | Units:             | From the dropdown list, populated based on the<br>Data Type selected, select the units of the input<br>value.                                                                                                    |

- v. Click Apply to apply the settings without closing the dialog, or OK to apply the settings and close the dialog
- 4. Close the configuration dialog
- **Note:** Upon applying the settings, if NavView detects that one or more registers in one of the tabs overlap based on their Starting Register and Value Type the user is alerted with the message in Figure 4. If yes is selected NavView will use the first item's Starting Register and the Value Types to calculate the starting Register for all items. If No is selected, it is recommended that the user review the settings to address any conflicts to prevent issues reading or writing to the respective registers.

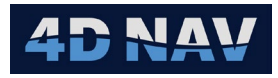

**Note:** This check is applied to the Holding Register Input and Holding Register Output independently. NavView does NOT check if there is a conflict between these 2 configurations, it is the user's responsibility to check this.

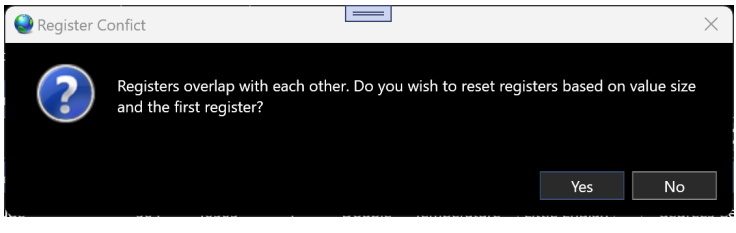

Figure 6 Modbus Register Conflict Message

**Note:** When the settings are applied, NavView automatically sorts the items based on Starting Register.

## 1.5 Configure Modbus Slave Device

 Access the Configure Modbus view from the IO Device view by either right mouse clicking on the Modbus device in the list and selecting Device Settings or selecting it in the list and clicking the Configure device icon (
 in the Device view tool bar.

| Config   | gure Modbus Slave |            | =         |            |           | - 0        |     | $\times$ |
|----------|-------------------|------------|-----------|------------|-----------|------------|-----|----------|
| Unit id  | 1                 |            |           |            |           |            |     |          |
| Word ord | er Big Endian     | *          |           |            |           |            |     |          |
| Holding  | Register Input    | Holding Re | gisters O | utput      |           |            |     |          |
|          |                   |            |           |            |           |            | ÷   | •        |
| Name     | Starting Register | Address    | Scale     | Value Type | Data Type | Byte Order |     | Un       |
|          |                   |            |           |            |           |            |     |          |
|          |                   |            |           |            |           |            |     |          |
|          |                   |            |           |            | OK        | Cancel     | Арр | oly      |

Figure 7 Modbus Slave Configuration - Holding Register Input Tab

2. Configure general device parameters

Unit Id: Word order: Enter the ID of this Modbus Slave From the dropdown list, select if the word order is Big Endian or Little Endian.

- 3. Configure the Registers
  - a. Holding Register Input
    - i. Click on the Holding Register Input tab
    - ii. Add an input item by clicking the 🖸 button

| Holding    | Register Input    | Holding Req | gisters O | utput      |           |                   |           |
|------------|-------------------|-------------|-----------|------------|-----------|-------------------|-----------|
|            |                   |             |           |            |           |                   | <b>•</b>  |
| Name       | Starting Register | Address     | Scale     | Value Type | Data Type | Byte Order        | Units     |
| Input      | 0                 | 40001       | 1         | Int16      | Integer   | Little Endian   👻 | Scalar    |
|            |                   |             |           |            |           | OK Cano           | cel Apply |
| 0.0.0.0.10 |                   | V           |           | / 👻        |           |                   |           |

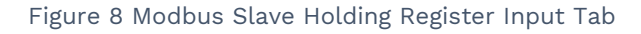

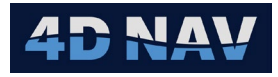

| iii. | Remove an it  | em by selec              | cting it and clicking the 🖸 button.                                                                                                    |  |  |  |  |
|------|---------------|--------------------------|----------------------------------------------------------------------------------------------------|--|--|--|--|
| IV.  | Configure the | e item                   |                                                                                                    |  |  |  |  |
|      | Name:         |                          | Enter the name the associated data will be listed as.                                                                                                    |  |  |  |  |
|      | Startir       | ng Register:             | Enter the starting register for the data, the default is the first available starting with 0 with                                                                                                    |  |  |  |  |
|      |               |                          | subsequent values calculated from the preceding<br>data Value Types                                                                                                    |  |  |  |  |
|      | Note:         | It is impor<br>and Input | tant that the Holding Registers used for Output<br>do not conflict given they use the same address                                                                                                    |  |  |  |  |
|      |               | offset and               | offset and range.                                                                                                    |  |  |  |  |
|      | Address:      |                          | This displays the address of the data calculated from the offset address of 40001 and the                                                                                                    |  |  |  |  |
|      |               |                          | Starting Register, it is not configurable                                                                                                    |  |  |  |  |
|      | Scale:        |                          | Enter the scalar that was applied to the value<br>when it was placed in this register, e.g., if a value<br>was multiplied by 10 before being put in this<br>register by the slave, enter 10 here and the<br>master will divide the read value by 10 to get the<br>original value |  |  |  |  |
|      | Value         | Туре:                    | From the dropdown list, select the value type to use                                                                                                    |  |  |  |  |
|      | Data T        | уре:                     | From the dropdown list, select the NavView data type the input value represents                                                                                                    |  |  |  |  |
|      | Byte C        | order:                   | From the dropdown list, select Big Endian or<br>Little Endian                                                                                                    |  |  |  |  |
|      | Units:        |                          | From the dropdown list, populated based on the<br>Data Type selected, select the units of the input<br>value.                                                                                                    |  |  |  |  |

- v. Click Apply to apply the settings without closing the dialog, or OK to apply the settings and close the dialog
- b. Holding Register Output
  - i. Click on the Holding Register Output tab
  - ii. Add an item by clicking the 🖸 button

| Holding Register Input Holding Registers Output |                 |           |       |            |                                        |           |        |  |
|-------------------------------------------------|-----------------|-----------|-------|------------|----------------------------------------|-----------|--------|--|
|                                                 |                 |           |       |            |                                        |           | ÷ <    |  |
| Name                                            | Starting Regist | er Addres | Scale | Value Type | Data Source                            | Property  | Units  |  |
| Lat                                             |                 | 0 40001   | 1     | Double     | Devices/GNSS 1/GGA/Geo2D (WGS 84-4326) | Latitude  | degree |  |
| Lon                                             |                 | 4 40005   |       | Double     | Devices/GNSS 1/GGA/Geo2D (WGS 84-4326) | Longitude | degree |  |
|                                                 |                 |           |       |            |                                        |           |        |  |
|                                                 |                 |           |       |            | ОК                                     | Cancel    | Apply  |  |

Figure 9 Modbus Slave Holding Register Output Tab

iii. Remove an item by selecting it and clicking the 🖸 button.

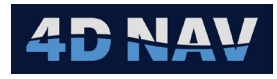

| iv. | Configure th | ne item                    |                                                                                                    |  |  |  |
|-----|--------------|----------------------------|----------------------------------------------------------------------------------------------------|--|--|--|
|     | Nam          | e:                         | Enter the name the associated data will be listed as when published.                                                                                                    |  |  |  |
|     | Start        | ing Register:              | Enter the starting register for the data, the<br>default is the first available starting with 0 with<br>subsequent values calculated from the preceding<br>data Value Types |  |  |  |
|     | Note         | : It is impor<br>and Input | tant that the Holding Registers used for Output<br>do not conflict given they use the same address                                                                          |  |  |  |
|     |              | offset and                 | l range.                                                                                                    |  |  |  |
|     | Addr         | ess:                       | This displays the address of the data calculated<br>from the offset address of 40001 and the<br>Starting Register, it is not configurable                                   |  |  |  |
|     | Scale        | 2:                         | Enter the scalar to apply to the value before placing it in the register                                                                                                    |  |  |  |
|     | Value        | е Туре:                    | From the dropdown list, select the value type to use                                                                                                    |  |  |  |
|     | Data         | Source:                    | From the dropdown list, select the NavView data source of the output value                                                                                                  |  |  |  |
|     | Property:    |                            | From the dropdown list, select the Property of the selected Data Source to output                                                                                           |  |  |  |
|     | Units        | 5:                         | From the dropdown list, populated based on the<br>Data Type selected, select the units to output<br>the value in                                                            |  |  |  |

- v. Click Apply to apply the settings without closing the dialog, or OK to apply the settings and close the dialog
- 4. Close the configuration dialog

#### 1.6 Monitoring the Modbus Device

The operation of the Modbus device can be monitored using the IO Device view and the Device Status view. The following addresses the Device Status view.

- 1. Modbus Master (see Figure 10)
  - a. Open a Device Status view (see the Devices section in the User Guide)
  - b. Status Tab: Modbus History
    - i. Timestamp and registers read when slave was queried and it responded
    - ii. Timestamp and registers written to for output to slave
  - c. Data Tab
    - i. Tree of input items
    - ii. Expand and select an item to display the published data for it
- 2. Modbus Slave (see Figure 11)
  - a. Status tab: Modbus request History
    - i. Timestamp of request and registers written to by the master
    - ii. Timestamp and registers read by the master

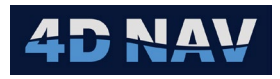

- b. Data Tab
  - i. Tree of input items
  - ii. Expand and select an item to display the published data for it

| Modbus Master         |                              |             |                            |          |               |            |  |  |  |  |
|-----------------------|------------------------------|-------------|----------------------------|----------|---------------|------------|--|--|--|--|
| Status Data           |                              |             |                            |          |               |            |  |  |  |  |
| Modb                  |                              |             |                            |          |               |            |  |  |  |  |
| Time                  | Request                      |             | Modbus Master              |          |               | <b>-</b> ↓ |  |  |  |  |
| 11/26/2024 21:08:49.6 | Write 8 registers @ 100      |             |                            |          |               |            |  |  |  |  |
| 11/26/2024 21:08:49.6 | Read 8 holding registers @ 0 | Status Data |                            |          |               |            |  |  |  |  |
| 11/26/2024 21:08:48.6 | Write 8 registers @ 100      |             | Status Statu               | 1        |               |            |  |  |  |  |
| 11/26/2024 21:08:48.6 | Read 8 holding registers @ 0 |             | <ul> <li>Inputs</li> </ul> | 1        | ₽ŧ            |            |  |  |  |  |
| 11/26/2024 21:08:47.6 | Write 8 registers @ 100      |             | сс                         |          |               |            |  |  |  |  |
| 11/26/2024 21:08:47.6 | Read 8 holding registers @ 0 |             | CS                         | <b>`</b> | Distance      |            |  |  |  |  |
| 11/26/2024 21:08:46.6 | Write 8 registers @ 100      |             | Input Register             |          | Distance      |            |  |  |  |  |
| 11/26/2024 21:08:46.6 | Read 8 holding registers @ 0 |             |                            |          | SigmaDistance |            |  |  |  |  |
| 11/26/2024 21:08:45.6 | Write 8 registers @ 100      |             |                            |          | 5             |            |  |  |  |  |
| 11/26/2024 21:08:45.6 | Read 8 holding registers @ 0 |             |                            |          |               |            |  |  |  |  |

#### Figure 10 Modbus Master Input/Output Monitoring

| Moc<br>Sta             | Ibus Slave            |                                                    |  |                            |        |            |  |  |
|------------------------|-----------------------|----------------------------------------------------|--|----------------------------|--------|------------|--|--|
| Modbus Request History |                       |                                                    |  |                            |        |            |  |  |
|                        | Time                  | Request                                            |  |                            |        |            |  |  |
|                        | 11/26/2024 21:07:22.0 | Write 8 holding registers starting at address 100. |  | Modbus Slave               |        |            |  |  |
|                        | 11/26/2024 21:07:22.0 | Read 8 holding registers starting at address 0.    |  |                            |        |            |  |  |
|                        | 11/26/2024 21:07:21.0 | Write 8 holding registers starting at address 100. |  | Status Da                  | ata    |            |  |  |
|                        | 11/26/2024 21:07:21.0 | Read 8 holding registers starting at address 0.    |  |                            |        |            |  |  |
|                        | 11/26/2024 21:07:20.0 | Write 8 holding registers starting at address 100. |  | <ul> <li>Inputs</li> </ul> | ÷ ź    | +          |  |  |
|                        | 11/26/2024 21:07:20.0 | Read 8 holding registers starting at address 0.    |  | G1                         | v Prop | Properties |  |  |
|                        | 11/26/2024 21:07:19.0 | Write 8 holding registers starting at address 100. |  | G2                         |        |            |  |  |
|                        | 11/26/2024 21:07:19.0 | Read 8 holding registers starting at address 0.    |  |                            | Hea    | iding      |  |  |
|                        | 11/26/2024 21:07:18.0 | Write 8 holding registers starting at address 100. |  |                            | σΗ     | eading     |  |  |
|                        | 11/26/2024 21:07:18.0 | Read 8 holding registers starting at address 0.    |  |                            |        |            |  |  |

Figure 11 Modbus Slave Input/Output Monitoring